Billing – Request Update

Quick Reference Guide (QRG)

EmblemHealth

A DESCRIPTION OF THE OWNER OF THE OWNER OWNER OF THE OWNER OF THE OWNER OF THE OWNER OF THE OWNER OF THE OWNER OF THE OWNER OF THE OWNER OF THE OWNER OF THE OWNER OF THE OWNER OF THE OWNER OF THE OWNER OF THE OWNER OF THE OWNER OF THE OWNER OF THE OWNER OF THE OWNER OF THE OWNER OWNER OF THE OWNER OWNER OWNER OWNER OWNER OWNER OWNER OWNER OWNER OWNER OWNER OWNER OWNER OWNER OWNER OWNER OWNER OWNER OWNER OWNER OWNER OWNER OWNER OWNER OWNER OWNER OWNER OWNER OWNER OWNER OWNER OWNER OWNER

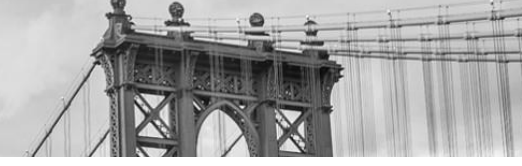

This Quick Reference Guide (QRG) will provide an overview of the process to Request an Updated Bill.

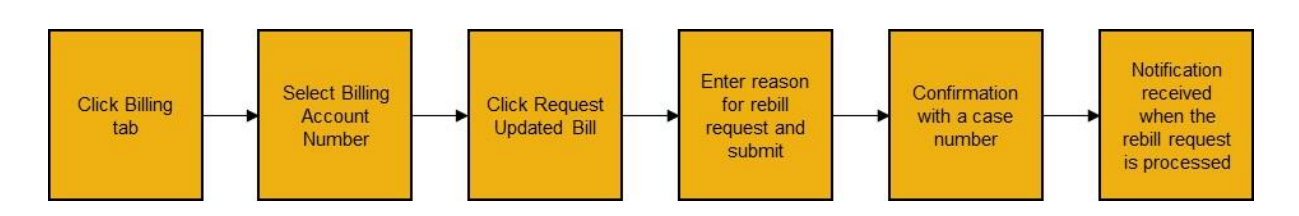

Let us look at the steps in detail to Request an Updated Bill.

## Purpose: To Request an Updated Bill.

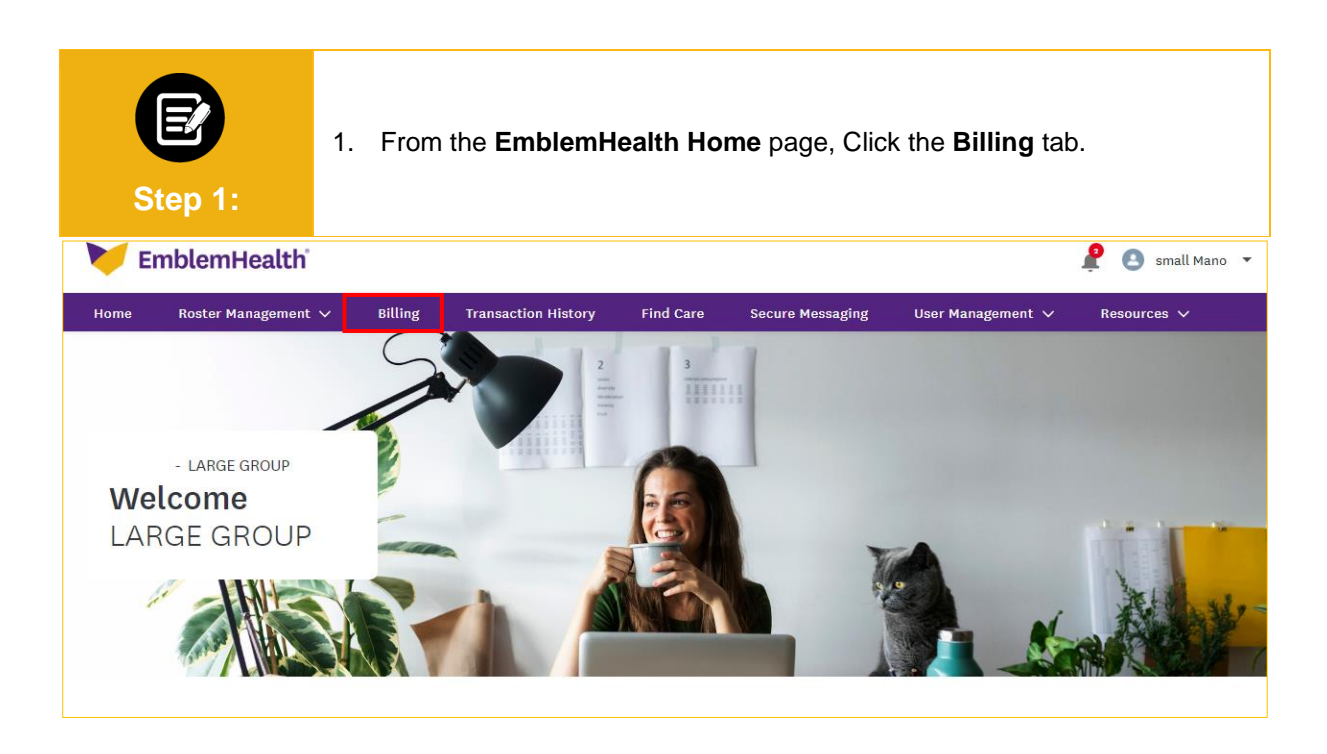

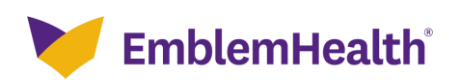

## Employer Portal – Request Updated Bill

| EP<br>Step 2:                  | The Billing screen disp<br>1. Click the <b>Billing A</b> | lays.<br><b>ccount</b> number. |                  |   |  |  |
|--------------------------------|----------------------------------------------------------|--------------------------------|------------------|---|--|--|
| - LARGE GROUP<br>Billing       |                                                          |                                |                  |   |  |  |
| Billing Accounts               |                                                          |                                |                  | ^ |  |  |
|                                |                                                          |                                |                  |   |  |  |
| <b>Q</b> search ()             |                                                          |                                |                  |   |  |  |
| G Search ()<br>Billing Account | Billing Name                                             | Billing Level                  | Past Amount Due* |   |  |  |

| Step 3:                                                                                                    | <ul> <li>The Billing &amp; Payments History screen displays.</li> <li>1. Click Request Updated Bill for the latest invoice.</li> <li>Note: A user can only request an updated bill once per bill per billing cycle.</li> </ul> |                                                                                                    |                                                                                   |  |  |  |  |
|----------------------------------------------------------------------------------------------------|----------------------------------------------------------------------------------------------------|----------------------------------------------------------------------------------------------------|-----------------------------------------------------------------------------------|--|--|--|--|
| Home > Billing Details_                                                                                                    |                                                                                                    |                                                                                                    |                                                                                   |  |  |  |  |
| - LARGE GROUP                                                                                                    |                                                                                                    |                                                                                                    |                                                                                   |  |  |  |  |
| Billing & Payments History                                                                                                    |                                                                                                    |                                                                                                    |                                                                                   |  |  |  |  |
| Billing Account<br>2200107000                                                                                                    | Billing Account Name<br>LARGE GROUP                                                                                                    | Billing Level<br>Group                                                                                                   | Billing Frequency<br>Monthly                                                      |  |  |  |  |
| Invoice Number<br>00000000174524                                                                                                   | Invoice Date<br>03/10/2022                                                                                                    | Invoice Due Date<br>04/01/2022                                                                                           | Status<br>Unpaid                                                                  |  |  |  |  |
| Total Amount Due<br>\$119,520.00                                                                                                   | Billed Amount<br>\$13,280.00                                                                                                    | Adjustment Amount<br>s0.00                                                                                               | Balance Forward<br>\$106,240.00                                                   |  |  |  |  |
| Last Payment Amount*<br>\$146,080.00                                                                                               | Payment Date*<br>06/22/2021                                                                                                    | Days Past Due*<br>14                                                                                                    | Past amount due*<br>\$119,520.00                                                  |  |  |  |  |
| *Information is based on the latest payment processed.                                                                             |                                                                                                    | Set up Auto Pay                                                                                                    | Make a Payment Request Updated Bill                                               |  |  |  |  |
| <ol> <li>If you recently made a payment, i<br/>There may be times when technic<br/>confirm the initiation and status of</li> </ol> | t may take up to three (3) business days to see it d<br>al issues could prevent tasks from being complete<br>of your portal transactions. EmblemHealth is not re                                                               | isplayed here.<br>d. We thank you for your patience in these instan<br>sponsible for the portal being temporarily unavai | ces. Please see the transaction history page to<br>lable due to technical issues. |  |  |  |  |
|                                                                                                    |                                                                                                    |                                                                                                    |                                                                                   |  |  |  |  |
| Invoice History                                                                                                    |                                                                                                    |                                                                                                    | ×                                                                                 |  |  |  |  |
| Payment History     >                                                                                                    |                                                                                                    |                                                                                                    |                                                                                   |  |  |  |  |
| Ask A Question                                                                                                    |                                                                                                    |                                                                                                    |                                                                                   |  |  |  |  |

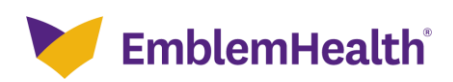

## Employer Portal – Request Updated Bill

| E<br>Step 4:                                                                                                    | <ol> <li>The Request Updated Bill screen displays.</li> <li>Select an option from the Updated Bill Reason drop-down menu.</li> <li>Provide more details on the reason for your updated bill request.<br/>Note: For Terminations and Add/Term Dependent reasons, please provide a valid Member<br/>ID. For New Enrollments please provide Member Last Name, First name and SSN (last 4<br/>digits).</li> <li>Click Submit.</li> </ol> |                                                                        |  |  |  |  |
|----------------------------------------------------------------------------------------------------|----------------------------------------------------------------------------------------------------|------------------------------------------------------------------------|--|--|--|--|
| Request Updated Bill                                                                                                    |                                                                                                    |                                                                        |  |  |  |  |
| Billing Account<br>2200107000                                                                                                    |                                                                                                    | Billing Account Name<br>LARGE GROUP                                    |  |  |  |  |
| Rilling Level                                                                                                    |                                                                                                    | Invoice Number                                                         |  |  |  |  |
| Group                                                                                                    |                                                                                                    | 00000000115965                                                         |  |  |  |  |
| Invoice Date                                                                                                    |                                                                                                    | Invoice Due Date                                                       |  |  |  |  |
| 01/10/2022                                                                                                    |                                                                                                    | 02/01/2022                                                             |  |  |  |  |
| Total Amount Due<br>\$92,960.00                                                                                                    |                                                                                                    | Updated Bill Reason*                                                   |  |  |  |  |
|                                                                                                    |                                                                                                    | × ·                                                                    |  |  |  |  |
| Let us know why you're asking for an<br>Please provide us with more detail, to better<br>name and SSN (last 4 digits).                                                                                                    | updated bill*<br>serve you: for Terminations and Add/Term Dependent reasons, please provide a valid f                                                                                                    | New Enrollment                                                         |  |  |  |  |
|                                                                                                    |                                                                                                    | Add/Term Dependents                                                    |  |  |  |  |
| a manufacture of the formation                                                                                                    |                                                                                                    | Rate Change                                                            |  |  |  |  |
| - Required information                                                                                                    |                                                                                                    |                                                                        |  |  |  |  |
| Submit                                                                                                    |                                                                                                    |                                                                        |  |  |  |  |
| Total Amount Due                                                                                                    |                                                                                                    | Updated Bill Reason*                                                   |  |  |  |  |
| \$32,500.00                                                                                                    |                                                                                                    | Required                                                               |  |  |  |  |
| Let us know why you're asking for an<br>Please provide us with more detail, to bette<br>name and SSN (last 4 digits).<br>• Required information                                                                                                    | updated bill*<br>r serve you: for Terminations and Add/Term Dependent reasons, please provide a valid N                                                                                                    | vlember ID. For New Enrollments please provide Member Last Name, First |  |  |  |  |
|                                                                                                    |                                                                                                    |                                                                        |  |  |  |  |
| submit                                                                                                    |                                                                                                    |                                                                        |  |  |  |  |
| Cancel                                                                                                    |                                                                                                    |                                                                        |  |  |  |  |
|                                                                                                    |                                                                                                    |                                                                        |  |  |  |  |
| <ul> <li>The Confirmation screen displays.</li> <li>Click Finish.</li> <li>Note: You will receive an in-app portal notification when your request has been reviewed by the billing operations team.</li> </ul>                                                                                               |                                                                                                    |                                                                        |  |  |  |  |
| <                                                                                                    | < Confirmation                                                                                                    |                                                                        |  |  |  |  |
| Thank you for your submission. Your case number is 02426926. You can check the status of your request in your transaction log. It may take up to three (3) business days for your request to be reflected online. Please check your bell notification alerts on the portal for our response to this request. |                                                                                                    |                                                                        |  |  |  |  |

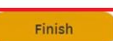

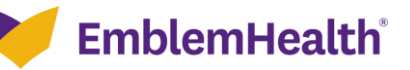

## Thank You